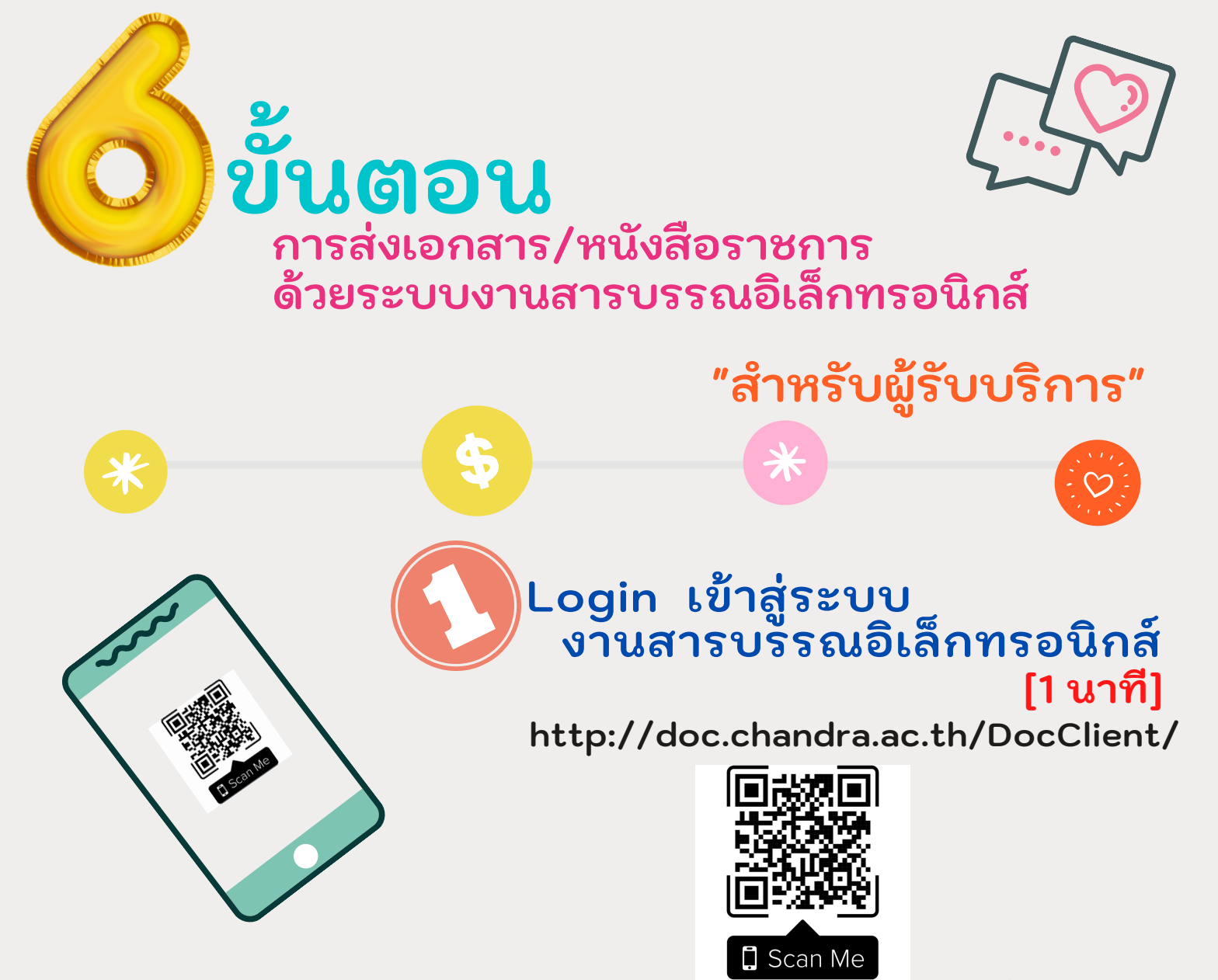

QR Code : ระบบงานสารบรรณอิเล็กทรอนิกส์

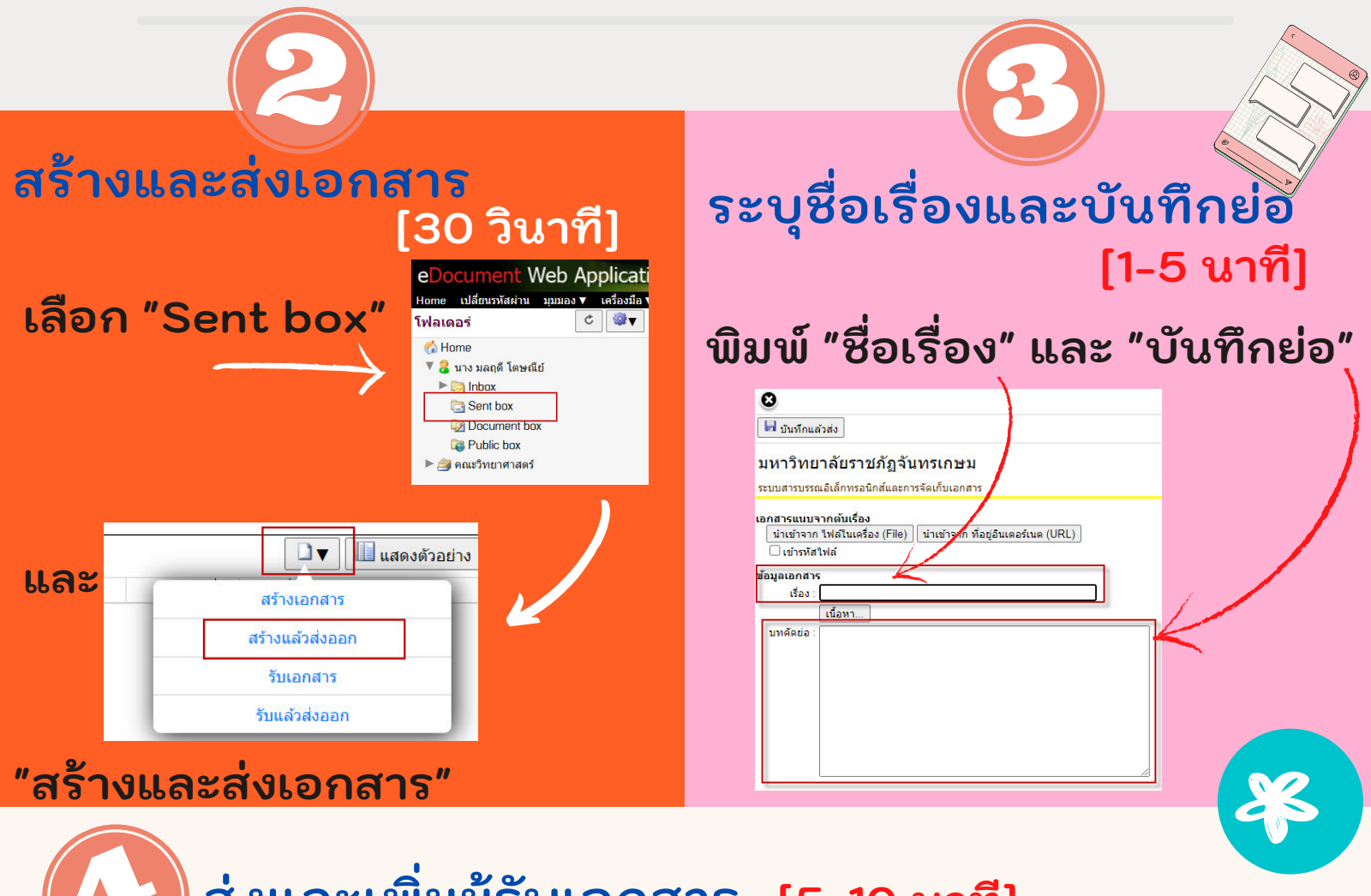

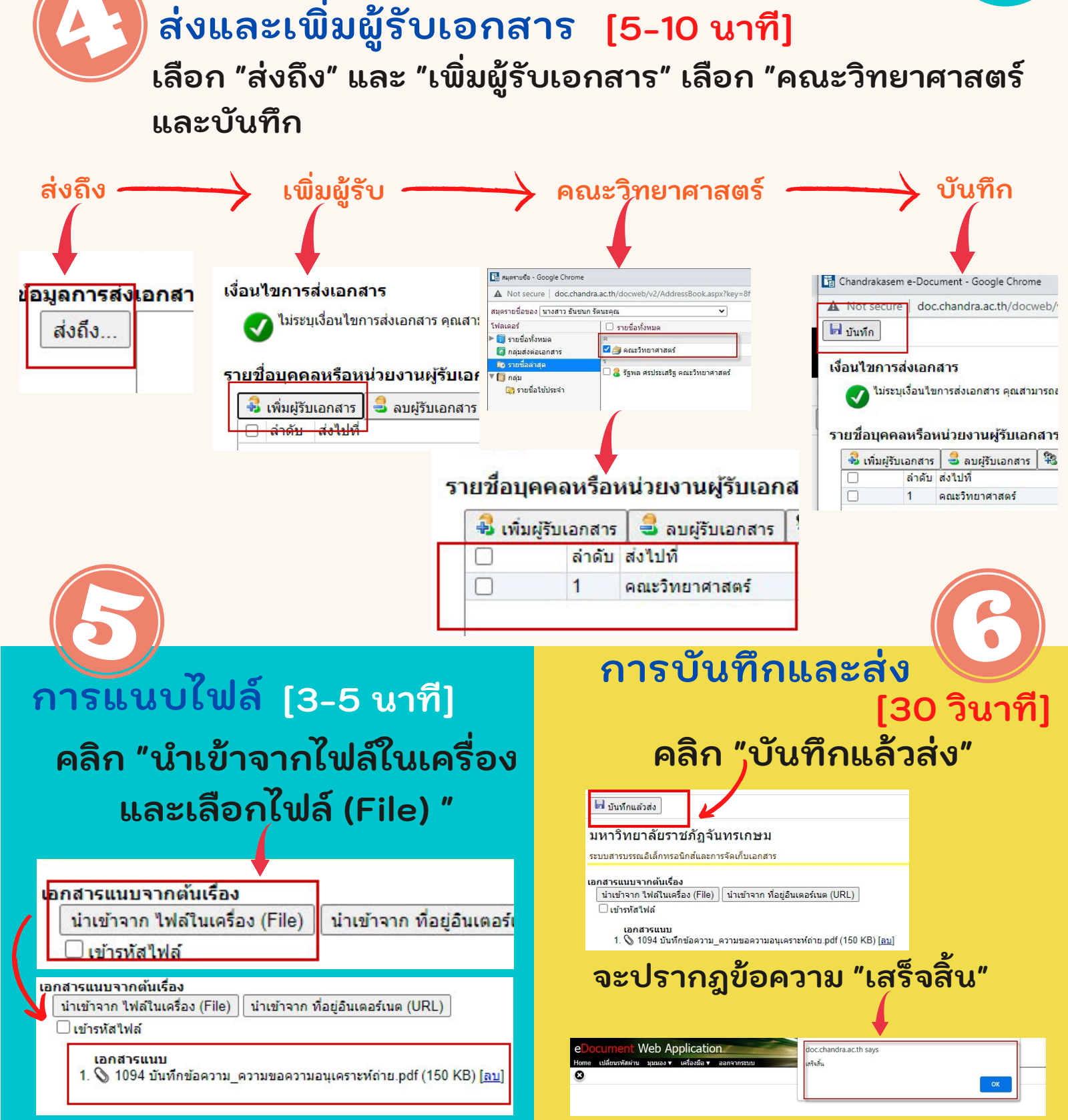